Калибровка тач панели.

Полный сброс настроек (возврат к заводскому состоянию)

Перепрошивка устройства.

Установка Андроид Маркет через инженерное при помощи файла update.zip

### Калибровка тач панели.

Многие сталкиваются с тем что при первом включении устройства, все действия медлительны либо приходится длительным нажатием на экран буквально уговаривать устройство к выполнению команд. Причина: сбой калибровки тач панели.

Устраняем проблему. Выключаем устройство, если включено. Дожидаемся отключения. Зажимаем кнопку увеличения громкости и удерживая её нажимаем кнопку включения устройства. Удерживаем в нажатом состоянии обе кнопки до появления второй строки загрузчика.

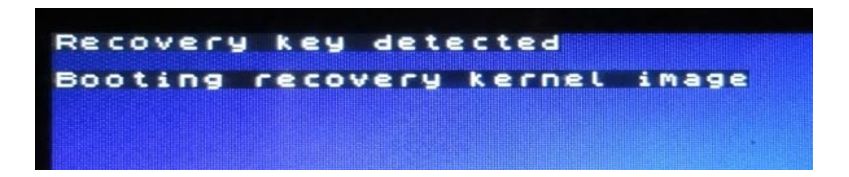

После появления в левом верхнем углу надписей «Recovery key detected" и «Booting recovery kernel image" (как на картинке сверху) отпускаем кнопки и дожидаемся загрузки меню.

В меню кнопками увеличения/уменьшения громкости, выбираем пункт Calibrate Touch panel

| Android system recovery <3e><br>Enter: PowerKey Select: VolumeUp(+)<br>Android system recovery utility                                                         |
|----------------------------------------------------------------------------------------------------|
| Reboot System Now<br>Apply Internal update.zip<br>Apply External SDcard update.zip<br>Wipe Data/Factory Reset<br>Wipe Cache Partition<br>Calibrate Touch panel |

Далее подтверждаем выбор кнопкой меню (справа от экрана) или кнопкой включения устройства.

В меню калибровки всего два пункта **No** – то есть отказаться от выполнения и **Yes** – выполнить калибровку панели. Навигация вверх/вниз точно так же как и в основном меню, кнопками регулировки громкости. Подтверждение кнопкой меню (справа от экрана) или кнопкой включения устройства.

После подтверждения **Yes** – <u>к экрану не следует прикасаться</u>. Как только устройство выполнит калибровку панели на экране появиться главный экран инженерного меню.

| Android system red<br>Enter: PowerKey<br>Confirm Calibrate | covery <3e><br>Select: Volume<br>TouchScreen? |
|------------------------------------------------------------|-----------------------------------------------|
|                                                            | Statements of the statements                  |
| No                                                         |                                               |

Выход из режима инженерного меню - выбрать и подтвердить пункт **Reboot system Now** – то есть перезапустить устройство.

| Android system recovery <3e><br>Enter: PowerKey Select: VolumeUp(+<br>Android system recovery utility                                                          |
|----------------------------------------------------------------------------------------------------|
| Reboot System Now<br>Apply Internal update.zip<br>Apply External SDcard update.zip<br>Wipe Data/Factory Reset<br>Wipe Cache Partition<br>Calibrate Touch panel |

## Полный сброс настроек (возврат к заводскому состоянию)

Полный сброс настроек может помочь в ряде случаев, например после установки несовместимого приложения, то есть в том случае когда устройство не запускается и постоянно отображает индикатор загрузки.

Устраняем проблему. Выключаем устройство, если включено. Дожидаемся отключения. Если устройство находится в режиме запуска или зависло то отключаем устройство длительным удержанием кнопки питания (10 секунд) После отключения - зажимаем кнопку увеличения громкости и удерживая её нажимаем кнопку включения устройства. Удерживаем в нажатом состоянии обе кнопки до появления второй строки загрузчика.

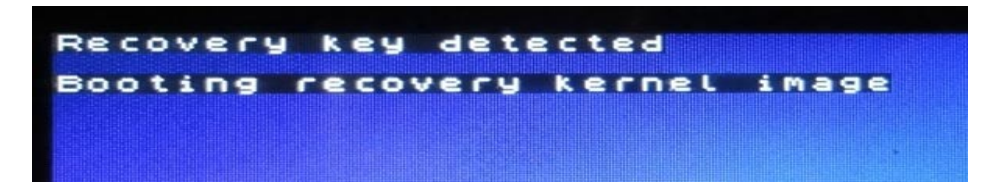

После появления в левом верхнем углу надписей «Recovery key detected" и «Booting recovery kernel image" (как на картинке сверху) отпускаем кнопки и дожидаемся загрузки меню.

В меню кнопками увеличения/уменьшения громкости, выбираем пункт Wipe Data/Factory Reset/

Далее подтверждаем выбор кнопкой меню (справа от экрана) или кнопкой включения устройства.

| Android system recovery <3e><br>Enter: PowerKey Select: VolumeUp(<br>Android system recovery utility | +) |
|----------------------------------------------------------------------------------------------------|----|
| Reboot System Now                                                                                    |    |
| Apply Internal update.zip<br>Applu External SDcard update.zip                                        |    |
| Wipe Data/Factory Reset                                                                              |    |
| Calibrate Touch panel                                                                                |    |

На следующем меню выбираем пункт отмеченный Yes. Он один так отмечен.

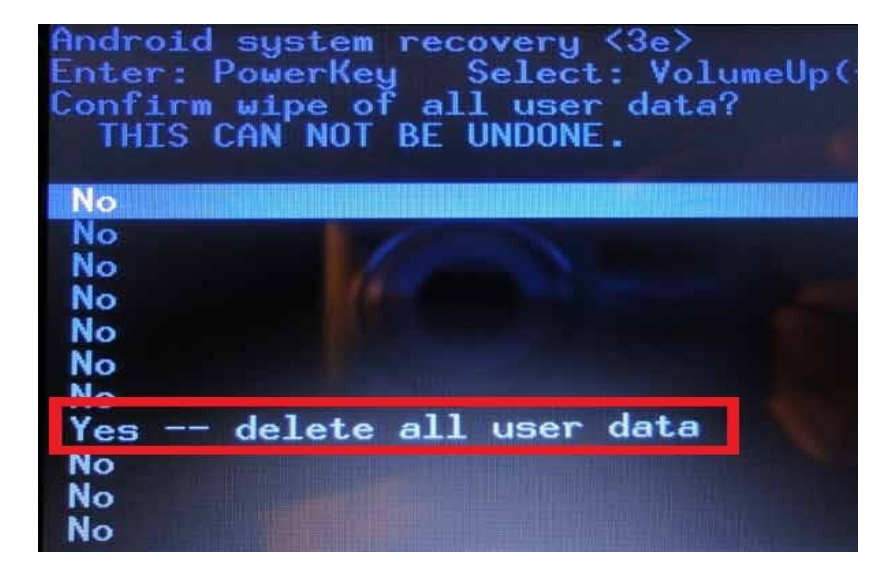

Далее подтверждаем выбор кнопкой меню (справа от экрана) или кнопкой включения устройства, и дожидаемся окончания выполнения операции. Занимает примерно минуту. После выполнения на

экране вновь появится главное меню.

Выбираем Wipe Cach Partition

| Android system recovery <3e><br>Enter: PowerKey Select: VolumeUp(+<br>Android system recovery utility | ) |
|----------------------------------------------------------------------------------------------------|---|
| Reboot System Now                                                                                     |   |
| Apply Internal update.zip<br>Apply External SDcard update.zip<br>Wipe Data/Factoru Reset              |   |
| Wipe Cache Partition                                                                                  |   |
| Lalibrate loucn panei                                                                                 |   |

Далее подтверждаем выбор кнопкой меню (справа от экрана) или кнопкой включения устройства.

Процесс протекает быстро. После выполнения на экране вновь появится главное меню.

Выход из режима инженерного меню - выбрать и подтвердить пункт **Reboot system Now** – то есть перезапустить устройство.

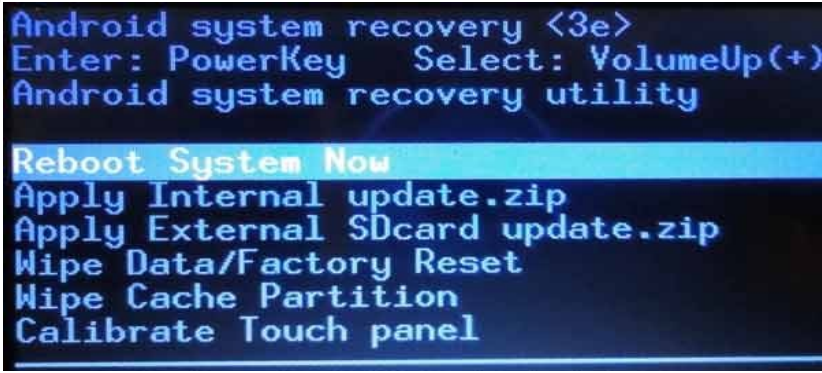

# Перепрошивка устройства.

Скачиваем файл прошивки update.zip.

Если файл имеет название отличающееся от update, переименовываем. Инженерное меню другие названия файлов не понимает.

Распаковывать (разархивировать) файл не требуется. Файлы update прошивки распространяются в полностью готовом состоянии.

Вариант1: предпочтительный. Копируем update.zip файл прошивки на карту памяти. Для этого следует извлечь карту памяти из устройства и при помощи картридера подключить к компьютеру.

Вариант 2: Подключить устройство к компьютеру. Скопировать update.zip файл прошивки в устройство. Отключить устройство от компьютера. С помощью ES проводника скопировать или переместить update.zip файл прошивки из sdcard в sdcard2.

По возможности убедится с помощью ES проводника в наличии файла update.zip в директории sdcard2

Предупреждение: файлы update.zip необходимые для текущей установки через инженерное меню, нельзя помещать в какие либо папки. Инженерное меню не работает с папками. То есть файл должен отображаться непосредственно на карте памяти.

Выключаем устройство, если включено. Дожидаемся отключения. Если устройство находится в режиме запуска или зависло то отключаем устройство длительным удержанием кнопки питания (10 секунд) После отключения - зажимаем кнопку увеличения громкости и удерживая её нажимаем кнопку включения устройства. Удерживаем в нажатом состоянии обе кнопки до появления второй строки загрузчика.

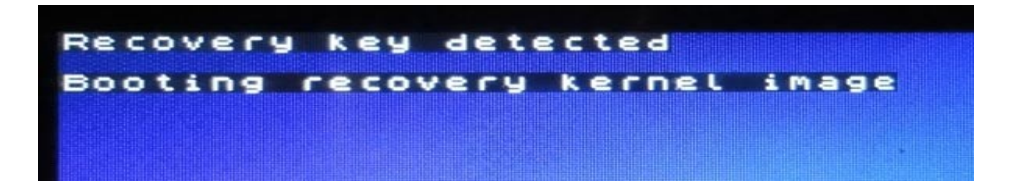

После появления в левом верхнем углу надписей «Recovery key detected" и «Booting recovery kernel image" (как на картинке сверху) отпускаем кнопки и дожидаемся загрузки меню.

В меню кнопками увеличения/уменьшения громкости, выбираем пункт Wipe Data/Factory Reset/

Далее подтверждаем выбор кнопкой меню (справа от экрана) или кнопкой включения устройства.

| Android system recovery <3e><br>Enter: PowerKey Select: VolumeUp(+)<br>Android system recovery utility                                                         |
|----------------------------------------------------------------------------------------------------|
| Reboot System Now<br>Apply Internal update.zip<br>Applu External SDcard update.zip<br>Wipe Data/Factory Reset<br>Wipe Lache Partition<br>Calibrate Touch panel |

На следующем меню выбираем пункт отмеченный Yes. Он один так отмечен.

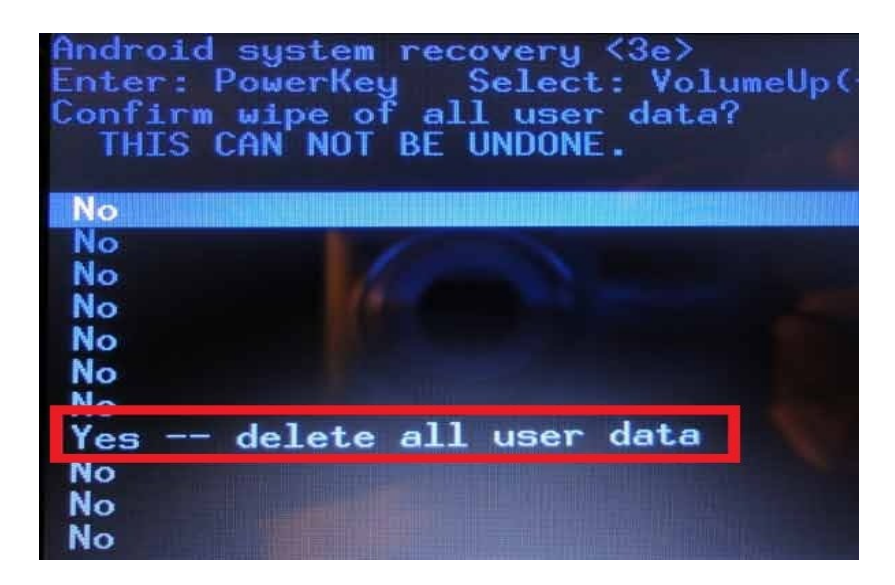

Далее подтверждаем выбор кнопкой меню (справа от экрана) или кнопкой включения устройства, и дожидаемся окончания выполнения операции. Занимает примерно минуту. После выполнения на экране вновь появится главное меню.

#### Выбираем Wipe Cach Partition

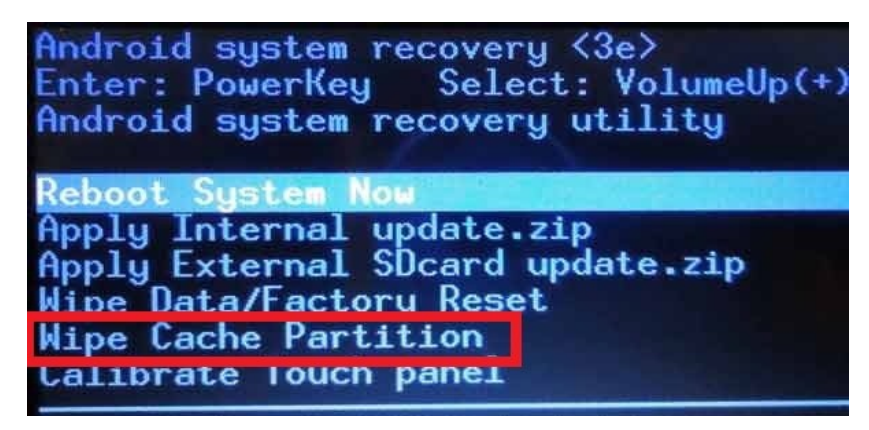

Далее подтверждаем выбор кнопкой меню (справа от экрана) или кнопкой включения устройства.

Процесс протекает быстро. После выполнения на экране вновь появится главное меню.

В главном меню выбираем пункт **Apply External Sdcard update.zip**. Далее подтверждаем выбор кнопкой меню (справа от экрана) или кнопкой включения устройства, и дожидаемся окончания выполнения операции.

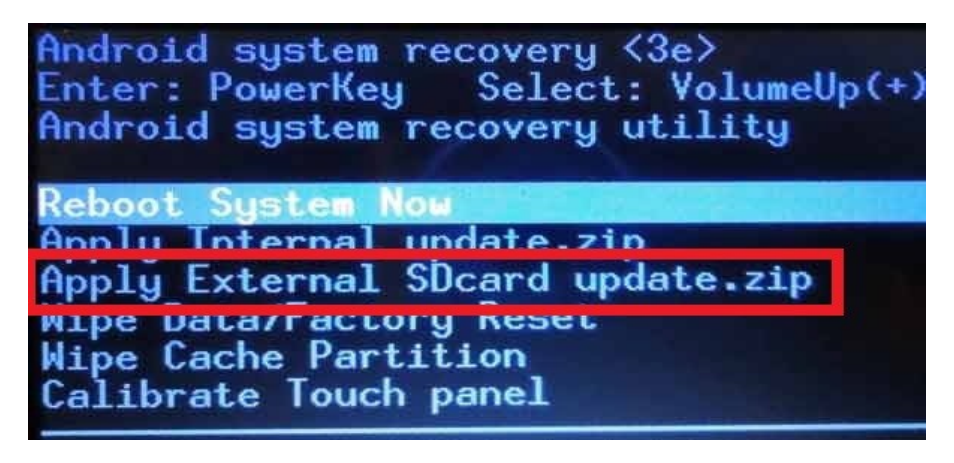

Процесс прошивки протекает около 2 минут. После чего устройство самостоятельно перезагрузится. После загрузки устройства (первый запуск занимает больше времени чем обычный) Производим обычные настройки устройства., как из магазина.

Для более уверенной перепрошивки рекомендую очистить встроенную память и карту памяти, предварительно сохранив содержимое на компьютер.

## Установка Андроид Маркет через инженерное при помощи файла update.zip

Скачиваем файл маркета 8\_update.zip. с сайта <u>www.1004.ucoz.ru</u> Переименовываем 8\_update в update. Инженерное меню другие названия файлов отличающиеся от update не понимает.

Распаковывать (разархивировать) файл не требуется. Файлы update прошивки распространяются в полностью готовом состоянии.

Вариант1: предпочтительный. Копируем update.zip файл маркета на карту памяти. Для этого следует извлечь карту памяти из устройства и при помощи картридера подключить к компьютеру.

Вариант 2: Подключить устройство к компьютеру. Скопировать update.zip файл маркета в устройство. Отключить устройство от компьютера. С помощью ES проводника скопировать или переместить update.zip файл маркета из sdcard в sdcard2.

Примечание: если на карте памяти содержится одноименный файл прошивки update.zip, то его следует удалить или переместить (спрятать) на временное хранение в любую папку.

Предупреждение: файлы update.zip необходимые для текущей установки через инженерное меню, нельзя помещать в какие либо папки. Инженерное меню не работает с папками. То есть файл должен отображаться непосредственно на карте памяти.

Выключаем устройство, если включено. Дожидаемся отключения. Если устройство находится в режиме запуска или зависло то отключаем устройство длительным удержанием кнопки питания (10 секунд) После отключения - зажимаем кнопку увеличения громкости и удерживая её нажимаем кнопку включения устройства. Удерживаем в нажатом состоянии обе кнопки до появления второй строки загрузчика.

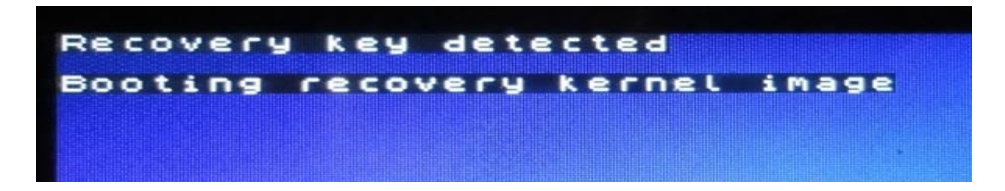

После появления в левом верхнем углу надписей «Recovery key detected" и «Booting recovery kernel image" (как на картинке сверху) отпускаем кнопки и дожидаемся загрузки меню.

В главном меню выбираем пункт **Apply External Sdcard update.zip**. Далее подтверждаем выбор кнопкой меню (справа от экрана) или кнопкой включения устройства, и дожидаемся окончания выполнения операции.

| Android system recovery <3e><br>Enter: PowerKey Select: VolumeUp<br>Android system recovery utility | o(+) |
|----------------------------------------------------------------------------------------------------|------|
| Reboot System Now<br>Apply Internal undate zip<br>Apply External SDcard update zip                  |      |
| Wipe Data/Factory Reset<br>Wipe Cache Partition<br>Calibrate Touch panel                            |      |

Процесс установки Андроид маркета протекает быстро. После чего устройство самостоятельно перезагрузится.